Accessing ACT using Multi-Factor Authentication (MFA) QSG

Log into Army Career Tracker at https://actnow.army.mil

# Accessing ACT using Multi-Factor Authentication Quick Start Guide (QSG)

## Register device using the Army MobileConnect App

## From your Mobile Device

#### Requires Android 10 / iOS 10 or newer.

- 1. Download the "Army MobileConnect" App.
- 2. Tap "Register this Device."

#### From a Computer

- 3. Navigate to https://mobileconnect.us.army.mil.
- **4.** Follow registration prompts (If this or another device is registered, you will have to remove the existing device from your account).

### From your Mobile Device

\*If you are using the App, you will not need to install a QR reader on mobile device. \*

- 5. To Register the device, Tap Scan QR Code, scan the QR code from the website.
- 6. You will be prompted to "Create a Pin."
- 7. Additionally, allow "Notifications & Location" permissions.
- 8. To verify successful setup, Press OK. You will then see "Registration Complete," then press OK.

# Log in to ACT utilizing EAMS-A authentication

#### From your Mobile Device

- 9. Log in to ACT at https://actnow.army.mil or via the ACT QR code.
- 10. Read the EAMS-A User Agreement, press OK.
- **11.** Login with your EAMS-A username and password.
- \*If the connection is not private. Press "Advanced," then click the link
- "Proceed to federation.eams.army.mil." \*
- **12**. Choose the Mobile Connect Tab on the EAMS-A page.
- **13**. Once you receive Text for authentication request, enter PIN to access Mobile Connect App.
- 14. Tap **Approve** from the Army MobileConnect App.
- **15.** You will be automatically redirected to the ACT site once Approved in Army MobileConnect App. If not automatically redirected, go back to ACT Homepage and Click **Login to ACT** to enter ACT site.

# Helpful tip

\*For easier future access to the ACT system, create a bookmark (iOS) or add it as a home screen app (Android). \*

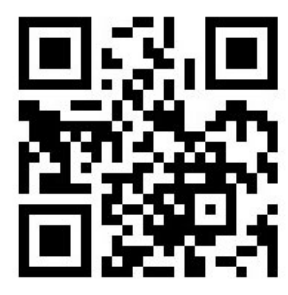

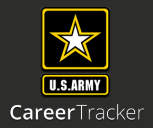

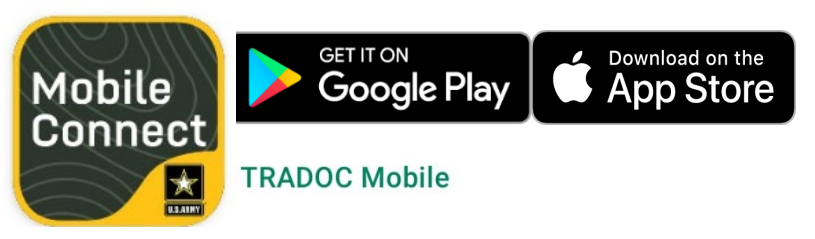